# AutoCAD 2026

Guida completa per architettura, meccanica e design

Progettazione 2D, modellazione 3D, tavole tecniche, rendering, stampa 3D

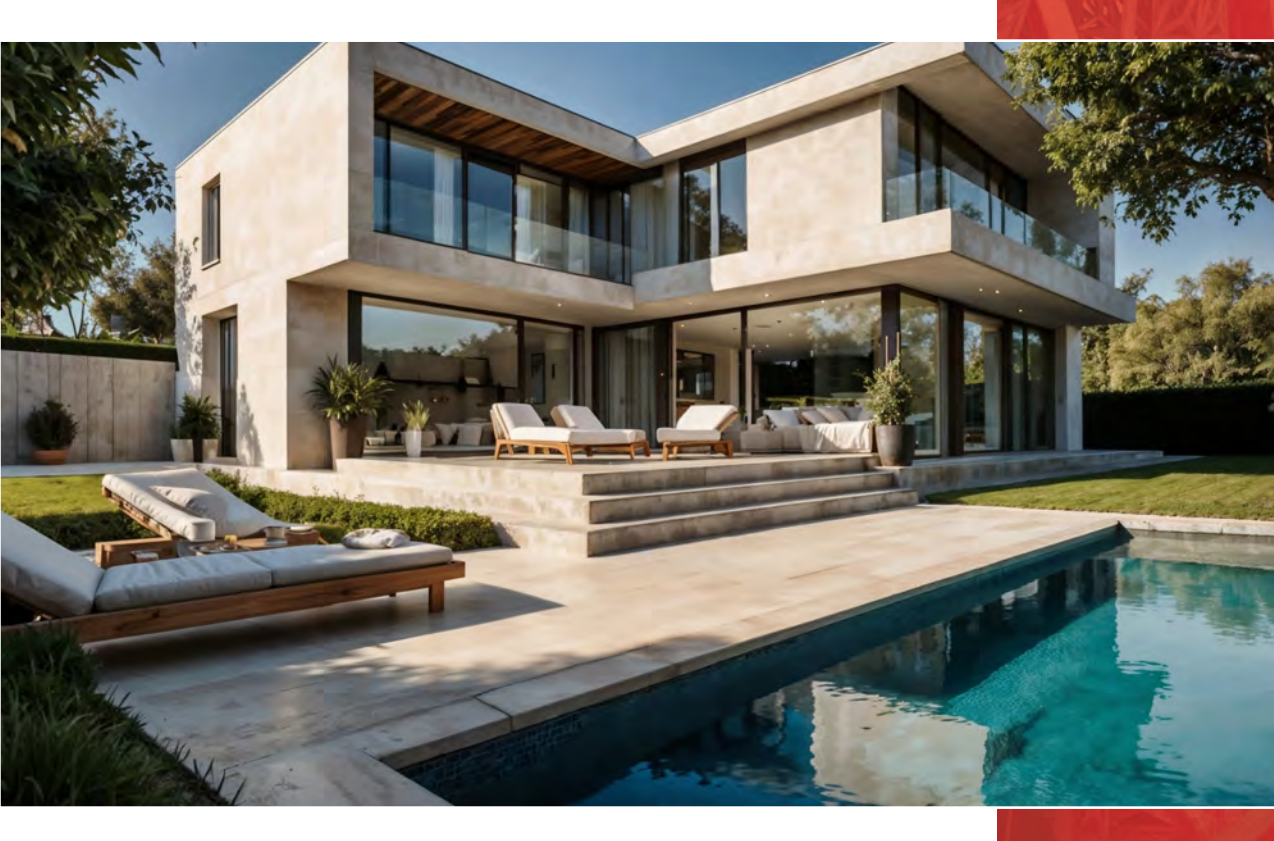

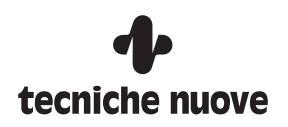

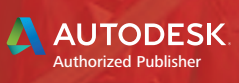

# Sommario

| Introduzione                                                                                                    | YII          |
|----------------------------------------------------------------------------------------------------|--------------|
|                                                                                                    |              |
| Dingraziamonti                                                                                                    | ۸۱۱<br>۲۱۱   |
|                                                                                                    | AIII<br>VIII |
|                                                                                                    | AIII<br>VIV  |
|                                                                                                    | XIV          |
|                                                                                                    | XIV          |
| Come contattarci                                                                                                    | XV           |
| Capitolo 1 - L'ambiente di lavoro                                                                                          | 1            |
|                                                                                                    |              |
| L'interfaccia grafica di AutoCAD                                                                                           |              |
| Il menu dell'applicazione                                                                                                  | F            |
| La barra Accesso rapido                                                                                                    | 5            |
|                                                                                                    |              |
| La barra del titolo                                                                                                    | 5<br>        |
| La barra del titolo                                                                                                    |              |
| La barra del titolo<br>La barra multifunzione<br>L'elenco delle schede di disegno                                          |              |
| La barra del titolo<br>La barra multifunzione<br>L'elenco delle schede di disegno<br>L'area di disegno                     | 5<br>        |
| La barra del titolo<br>La barra multifunzione<br>L'elenco delle schede di disegno<br>L'area di disegno<br>Le schede Layout | 5<br>        |

| La figa di comando | . 12 |
|--------------------|------|
| La barra di stato  | 12   |
| Le tavolozze       | 15   |
| Conclusioni        | 16   |
|                    |      |

| Capitolo 2 - L'uso dei comandi in AutoCAD |  |
|-------------------------------------------|--|
| - L'interazione con la riga di comando    |  |
| L'uso della tastiera                      |  |
| II tasto INVIO                            |  |
| La barra spaziatrice                      |  |
| II tasto ESC                              |  |
| II tasto CTRL                             |  |
| II tasto SHIFT/MAIUSC                     |  |
| II tasto CANC                             |  |
| I tasti freccia                           |  |
| II tasto TAB                              |  |
| L'uso del tasto destro del mouse          |  |
| L'input dinamico                          |  |
| Interagire con un touch screen            |  |
| Conclusioni                               |  |

| Capitolo 3 - La gestione dei disegni | 23 |
|--------------------------------------|----|
| Aprire e salvare un file di AutoCAD  | 23 |
| Importare un file                    | 26 |

| Creare un nuovo disegno                        | 27 |
|------------------------------------------------|----|
| Creare un modello personalizzato               | 29 |
| Convertire un file .dwg                        | 30 |
| Raggruppare i file con la funzione eTrasmit    | 32 |
| Il cloud di Autodesk                           | 33 |
| La funzione Traccia                            | 35 |
| Condividere il disegno corrente                | 37 |
| Confrontare due disegni                        | 38 |
| La funzione Informazioni approfondite attività | 41 |
| Conclusioni                                    | 44 |

### 

| Le unità di misura                                | 49 |
|---------------------------------------------------|----|
| Immettere le coordinate                           | 50 |
| Coordinate cartesiane e coordinate polari         | 51 |
| Coordinate assolute e coordinate relative         | 51 |
| Uso dell'input dinamico                           | 53 |
| La griglia e lo snap di griglia                   | 54 |
| Uso del blocco ortogonale (modalità Orto)         | 55 |
| Uso del puntamento polare                         | 56 |
| Gli Snap a oggetto (OSNAP)                        | 57 |
| Utilizzo di Puntamento snap ad oggetto (AUTOSNAP) | 61 |
| Impostazione di griglia e snap assonometrici      | 63 |
| Conclusioni                                       | 65 |

| Capitolo 5 - Il controllo della visualizzazione    | 67 |
|----------------------------------------------------|----|
| Panoramica e zoom di una vista                     | 67 |
| La rotellina centrale del mouse (intellizoom)      | 68 |
| La barra di navigazione                            | 69 |
| I comandi da tastiera                              |    |
| Il comando ZOOM e le sue opzioni                   | 71 |
| I limiti del disegno                               | 74 |
| Il comando RIGEN                                   |    |
| Salvataggio e ripristino di una vista              |    |
| Viste e finestre nello spazio modello              |    |
| Finestre di disegno mobili                         | 80 |
| L'ordine di visualizzazione delle entità disegnate |    |
| Conclusioni                                        |    |
|                                                    |    |

| Capitolo 6 - II disegno di oggetti bidimensionali       | 83 |
|---------------------------------------------------------|----|
| I comandi di disegno                                    | 83 |
| Le primitive grafiche                                   | 84 |
| Disegnare segmenti di linea                             | 84 |
| Creare archi di cerchio                                 | 86 |
| Disegnare polilinee                                     |    |
| Disegnare polilinee estratte dai contorni degli oggetti | 92 |

| Creare cerchi ed ellissi                                      |    |
|---------------------------------------------------------------|----|
| Disegnare rettangoli                                          |    |
| Creare poligoni regolari                                      | 94 |
| Le curve spline                                               | 94 |
| Disegnare anelli                                              |    |
| Il comando REGIONE per la creazione e la combinazione di aree |    |
| Definire le regioni                                           | 97 |
| Definire le regioni utilizzando i contorni                    |    |
| Combinare le regioni tramite unione                           |    |
| Combinare le regioni tramite sottrazione                      |    |
| Combinare le regioni individuandone le intersezioni           |    |
| Disegnare forme elicoidali                                    |    |
| Il disegno a mano libera                                      |    |
| Creazione di fumetti di revisione                             |    |
| Creare elementi di riferimento per il disegno                 |    |
| Creare punti                                                  |    |
| Creare linee e raggi di costruzione                           |    |
| Il comando DIVIDI                                             |    |
| Il comando MISURA                                             |    |
| Conclusioni                                                   |    |

| Capitolo 7 - I layer e le proprietà degli oggetti     |     |
|-------------------------------------------------------|-----|
| I layer                                               |     |
| Creazione e denominazione dei layer                   |     |
| Gestione e modifica delle proprietà dei layer         |     |
| Controllo della visibilità degli oggetti di un layer  |     |
| On/Off, ovvero Attivato/Disattivato                   |     |
| Congela/Scongela                                      |     |
| Blocco degli oggetti di un layer                      |     |
| Inibizione alla stampa degli oggetti di un layer      |     |
| Assegnazione del colore a un layer                    |     |
| Assegnazione del tipo di linea a un layer             | 113 |
| Assegnazione dello spessore agli oggetti di un layer  |     |
| Impostazione della trasparenza dei layer              |     |
| Le proprietà degli oggetti                            |     |
| Definire le proprietà degli oggetti rispetto al layer |     |
| I tipi di linea                                       | 118 |
| Le tavolozze Proprietà e Proprietà rapide             |     |
| Disegnare con i layer e le proprietà degli oggetti    |     |
| Gli strumenti del gruppo Layer                        |     |
| Il controllo dello stato di visibilità degli oggetti  |     |
| I filtri layer                                        |     |
| Gestire gli stati layer                               |     |
| Conclusioni                                           |     |
|                                                       |     |

| Capitolo 8 - Gli strumenti di selezione | 129 |
|-----------------------------------------|-----|
| Selezionare oggetti con il mouse        | 130 |

| Il comando Seleziona tutto                     | 131 |
|------------------------------------------------|-----|
| Deselezionare gli oggetti                      |     |
| Selezionare oggetti sovrapposti                |     |
| La selezione di oggetti in base alle proprietà | 133 |
| Creare un gruppo di selezione                  |     |
| Conclusioni                                    | 137 |

| Capitolo 9 - I comandi di modifica                     |  |
|--------------------------------------------------------|--|
| Come modificare gli oggetti disegnati                  |  |
| La correzione degli errori                             |  |
| La rimozione degli oggetti dal disegno                 |  |
| Cancellare un oggetto                                  |  |
| Eliminare gli oggetti sovrapposti                      |  |
| Rimozione di definizioni, stili e oggetti inutilizzati |  |
| Il comando SPOSTA (S)                                  |  |
| Il comando COPIA (CP)                                  |  |
| Il comando SPECCHIO (SP)                               |  |
| Il comando RUOTA (RU)                                  |  |
| Il comando SCALA (SS)                                  |  |
| Il comando ALLINEA                                     |  |
| Il comando OFFSET (OF)                                 |  |
| Il comando TAGLIA (TA)                                 |  |
| Il comando ESTENDI (ES)                                |  |
| Il comando ALLUNGA                                     |  |
| Il comando STIRA                                       |  |
| Il comando RACCORDO                                    |  |
| Il comando CIMA                                        |  |
| Il comando SPEZZA                                      |  |
| Unire le entità in un unico oggetto                    |  |
| Il comando ESPLODI                                     |  |
| Modificare una polilinea                               |  |
| Creare copie in una serie circolare                    |  |
| Creare copie in una serie rettangolare                 |  |
| Creare una serie seguendo una traiettoria              |  |
| Modificare le serie associative                        |  |
| Gli appunti di Windows                                 |  |
| Operazioni con dati provenienti da altri sofware       |  |
| Operazioni fra disegni di AutoCAD                      |  |
| Conclusioni                                            |  |

| Capitolo 10 - I grip multifunzione                               |  |
|------------------------------------------------------------------|--|
| Stirare un'entità utilizzando i grip                             |  |
| Stirare una o più entità utilizzando più grip contemporaneamente |  |
| Attivare altri comandi di modifica associati ai grip             |  |
| Creare con i grip copie modificate rispetto all'originale        |  |
| Gestione della visualizzazione dei grip                          |  |
| Modifica dell'UCS tramite i grip                                 |  |
| Conclusioni                                                      |  |

| Capitolo 11 - I testi                                               |     |
|---------------------------------------------------------------------|-----|
| Gli stili di testo                                                  | 187 |
| Creare testi in AutoCAD                                             | 192 |
| Il testo a riga singola                                             | 193 |
| Il testo multilinea                                                 |     |
| Modifica dei testi                                                  |     |
| Conclusioni                                                         |     |
|                                                                     |     |
| Capitolo 12 - L'annotatività in AutoCAD                             |     |
| Il flusso di lavoro per l'utilizzo dell'annotatività                |     |
| Gli stili annotativi                                                |     |
| Le scale di annotazione                                             |     |
| L'associazione tra gli oggetti annotativi e le scale di annotazione |     |
| Conclusioni                                                         |     |
|                                                                     |     |
| Capitolo 13 - Retini e riempimenti                                  | 217 |
| Il comando TRATTEGGIO                                               | 218 |
| Rendere disponibili in AutoCAD i retini personalizzati              |     |
| Il comando SFUMAT                                                   |     |
| Le entità coprenti                                                  | 229 |
| Conclusioni                                                         | 230 |
|                                                                     |     |
| Capitolo 14 - Gli strumenti di misurazione                          | 231 |
| Lo strumento Punto ID                                               | 232 |
| Lo strumento MISURAGEOM                                             | 233 |
| Lo strumento Distanza                                               | 233 |
| Lo strumento Raggio                                                 | 233 |
| Lo strumento Angolo                                                 | 234 |
| Lo strumento Area                                                   | 237 |
| Lo strumento Volume                                                 | 242 |
| Lo strumento Misura rapida                                          | 243 |
| Lo strumento PROPMASS                                               | 243 |
| Lo strumento LISTA                                                  | 244 |
| Lo strumento CONTEGGIO                                              | 245 |

| Capitolo 15 - La guotatura del disegno | 247 |
|----------------------------------------|-----|
| Il flusso di lavoro per la quotatura   |     |
| Gli stili di quota                     |     |
| La scheda Unità primarie               |     |
| La scheda Unità alternative            |     |
| La scheda Testo                        |     |
| La scheda Adatta                       |     |
| La scheda Simboli e frecce             |     |
| La scheda Linee                        |     |
| La scheda Tolleranze                   |     |
| La creazione di sottostili             |     |

| I comandi di quotatura                       | 257 |
|----------------------------------------------|-----|
| Modificare una quota localmente              |     |
| Sistemazione delle linee di quota            |     |
| Modifica con la tavolozza Proprietà          |     |
| Modifica con i grip                          |     |
| Modifica del contenuto testuale di una quota |     |
| L'associatività delle quote                  |     |
| Le tolleranze geometriche e le direttrici    |     |
| La multidirettrice                           |     |
| Creare uno stile di multidirettrice          |     |
| Creazione di una multidirettrice             |     |
| Disegnare linee d'asse                       | 277 |
| Conclusioni                                  |     |

| Capitolo 16 - Le tabelle e i campi dati |  |
|-----------------------------------------|--|
| Lo Stile tabella                        |  |
| Creare una tabella                      |  |
| Utilizzare le formule nelle tabelle     |  |
| Utilizzare i Campi dati                 |  |
| Conclusioni                             |  |

| Capitolo 17 - Blocchi, simboli e librerie                         |  |
|-------------------------------------------------------------------|--|
| Terminologia dei blocchi                                          |  |
| Creazione di un blocco                                            |  |
| Trasformazione di un blocco interno in un file di disegno esterno |  |
| Inserire un blocco nel disegno corrente                           |  |
| Il comando Inserisci blocco                                       |  |
| Il DesignCenter                                                   |  |
| Gestione dei blocchi con le tavolozze degli strumenti             |  |
| La tavolozza Blocchi                                              |  |
| I blocchi e la tavolozza Conteggio                                |  |
| Modificare l'istanza di un blocco                                 |  |
| Modificare una definizione di blocco                              |  |
| Le proprietà di un blocco                                         |  |
| Eliminazione delle definizioni dei blocchi                        |  |
| La funzionalità Blocchi intelligenti                              |  |
| Le librerie di simboli                                            |  |
| Conclusioni                                                       |  |
|                                                                   |  |

| Capitolo 18 - Gli attributi dei blocchi                      |  |
|--------------------------------------------------------------|--|
| Il flusso di lavoro per l'utilizzo degli attributi di blocco |  |
| Creare una definizione di attributo                          |  |
| Assegnare gli attributi ai blocchi                           |  |
| Compilazione e modifica degli attributi                      |  |
| Gestione della visibilità degli attributi                    |  |
| Estrarre dati dagli attributi dei blocchi                    |  |
| Conclusioni                                                  |  |

| Capitolo 19 - I riferimenti esterni                                  | 341                 |
|----------------------------------------------------------------------|---------------------|
| Gestire i riferimenti esterni                                        |                     |
| Il percorso dei riferimenti esterni                                  |                     |
| La visualizzazione degli Xrif                                        |                     |
| Modificare localmente un Xrif                                        |                     |
| Confrontare Xrif                                                     |                     |
| AutoCAD e i file PDF                                                 |                     |
| Conclusioni                                                          | 352                 |
|                                                                      | 050                 |
| Capitolo 20 - Il disegno parametrico                                 | 353                 |
| Vincoli geometrici e vincoli dimensionali                            | 354                 |
| Definire i vincoli geometrici                                        | 355                 |
| Il vincolo coincidente                                               | 356                 |
| Il vincolo collineare                                                |                     |
| Il vincolo concentrico                                               | 356                 |
| Il vincolo uguale                                                    |                     |
| Il vincolo fisso                                                     | 357                 |
| Il vincolo orizzontale                                               |                     |
| Il vincolo verticale                                                 |                     |
| Il vincolo parallelo                                                 |                     |
| Il vincolo perpendicolare                                            | 358                 |
| Il vincolo simmetrico                                                | 358                 |
| Il vincolo tangente                                                  |                     |
| Il vincolo uniforme                                                  | 358                 |
| Creazione di vincoli geometrici                                      | 359                 |
| Dedurre automaticamente i vincoli geometrici                         |                     |
| Definire i vincoli dimensionali                                      |                     |
| Gestione dei parametri dimensionali                                  |                     |
| Controllare la visualizzazione dei vincoli geometrici e dimensionali |                     |
| Conclusioni                                                          |                     |
| Capitolo 21 - I blocchi dinamici                                     | 360                 |
|                                                                      | , <b>307</b><br>371 |

| L'Editor blocchi                | .371  |
|---------------------------------|-------|
| Creazione di un blocco dinamico | . 372 |
| I parametri                     | .373  |
| Le azioni                       | .374  |
| Conclusioni                     | . 384 |
|                                 |       |

| Capitolo 22 - I layout, la stampa e la pubblicazione |  |
|------------------------------------------------------|--|
| Gli stili di stampa                                  |  |
| Il processo di stampa                                |  |
| Stampare dallo Spazio modello                        |  |
| Definire una tabella di stili di stampa .ctb         |  |
| Definire una tabella di stili di stampa .stb         |  |
| Spazio carta, layout e finestre mobili               |  |
| Gestire le impostazioni di un plotter/stampante      |  |

| La pubblicazione      | 409 |
|-----------------------|-----|
| Push to Autodesk Docs | 410 |
| Conclusioni           | 412 |

| Capitolo 23 - L'ambiente tridimensionale di AutoCAD                   |     |
|-----------------------------------------------------------------------|-----|
| L'area di lavoro per il flusso 3D                                     |     |
| Il sistema di riferimento e le coordinate cartesiane nell'ambiente 3D |     |
| L'UCS dinamico                                                        |     |
| Coordinate cartesiane, cilindriche e sferiche                         |     |
| Il controllo della visualizzazione tridimensionale                    |     |
| I controlli della finestra                                            |     |
| Il ViewCube                                                           | 419 |
| La barra di navigazione                                               |     |
| Gli stili di visualizzazione                                          |     |
| I gizmo                                                               |     |
| Viste e finestre                                                      |     |
| Creare un nuovo disegno nell'ambiente tridimensionale                 |     |
| Conclusioni                                                           |     |
|                                                                       |     |

| Capitolo 24 - La modellazione 3D                    | 431 |
|-----------------------------------------------------|-----|
| Il flusso di lavoro nel disegno 3D                  |     |
| La variabile DELOBJ                                 |     |
| Oggetti e sub-oggetti                               |     |
| I solidi e le operazioni booleane                   |     |
| Il comando Estrudi                                  |     |
| Il comando Sweep                                    |     |
| Il comando Loft                                     |     |
| Il comando Rivoluzione                              |     |
| Il comando Premi e trascina                         |     |
| Convertire oggetti con spessore in solidi estrusi   |     |
| Le operazioni booleane                              |     |
| La cronologia dei solidi                            | 450 |
| La modifica dei solidi                              |     |
| Raccordo e cimatura di solidi 3D                    | 453 |
| Aggiungere spigoli alle facce di un solido          | 454 |
| Svuotare i solidi                                   | 455 |
| Verifica delle interferenze                         | 455 |
| La tranciatura di solidi                            | 459 |
| Separazione di solidi                               | 460 |
| Le superfici tridimensionali                        |     |
| Chiusura di una superficie                          |     |
| Raccordo diffuso                                    | 464 |
| Sezioni diverse                                     | 464 |
| La modifica delle superfici                         |     |
| Convertire le altre entità in superfici procedurali |     |
| Trasformare le superfici in solidi                  |     |
| Ispessire una superficie                            |     |
|                                                     |     |

| Convertire un gruppo di superfici in un solido |  |
|------------------------------------------------|--|
| La modellazione mesh                           |  |
| Conclusioni                                    |  |

| Capitolo 25 - Il render fotorealistico                       |     |
|--------------------------------------------------------------|-----|
| Il flusso di lavoro                                          |     |
| Gli oggetti tridimensionali e il rendering                   |     |
| I Layer                                                      |     |
| Il comando VISTARIS e la variabile di sistema FACETRES       |     |
| Definire la scena da renderizzare                            |     |
| Gli strumenti Apparecchio Fotografico e SteeringWheels       |     |
| Inserire uno sfondo in scena                                 |     |
| Comprendere il processo di rendering                         |     |
| Salvare l'immagine renderizzata                              |     |
| Impostare il sistema di illuminazione                        |     |
| L'illuminazione di default                                   |     |
| L'illuminazione basata su immagini (IBL)                     |     |
| L'illuminazione fotometrica: la luce solare                  | 501 |
| L'illuminazione fotometrica: le luci artificiali             |     |
| Creare i materiali                                           |     |
| La Libreria Autodesk                                         |     |
| Applicare i materiali alle entità tridimensionali            |     |
| L'Editor dei materiali                                       | 511 |
| Regolazione del mappaggio di un materiale su oggetti e facce |     |
| Renderizzare nel cloud Autodesk                              | 518 |
| Conclusioni                                                  | 519 |
|                                                              |     |

| Capitolo 26 - Sezioni e disegni dai modelli 3D                 | 521 |
|----------------------------------------------------------------|-----|
| Creazione di sezioni dai modelli tridimensionali               | 521 |
| Creazione di un blocco-sezione tridimensionale                 | 526 |
| Creazione di viste e sezioni bidimensionali                    | 528 |
| I layout e la stampa nell'ambiente tridimensionale             | 529 |
| Le finestre mobili e gli oggetti tridimensionali               | 529 |
| Il layout e i disegni associativi delle entità tridimensionali | 531 |
| Conclusioni                                                    | 534 |

| Capitolo 27 - AutoCAD e la stampa 3D | 535 |
|--------------------------------------|-----|
| La fabbricazione digitale            | 535 |
| La prototipazione rapida             | 536 |
| Il flusso di lavoro nella RP         | 538 |
| AutoCAD e la stampa 3D               | 540 |
| Generazione di un file .stl          | 541 |
| Utilizzo di Autodesk Print Studio    | 542 |
| Conclusioni                          | 546 |

| ndice analitico |
|-----------------|
|-----------------|

# L'ambiente di lavoro

AutoCAD permette, attraverso il proprio ambiente lavorativo, di interagire con estrema precisione nella creazione di un qualsiasi elaborato grafico, mettendo a disposizione un insieme di elementi di controllo che, una volta conosciuti e compresi, permettono di padroneggiare con disinvoltura tutte le possibilità che il software fornisce. Il disegnatore, il progettista o il creativo hanno la possibilità di realizzare bi e tridimensionalmente qualsiasi oggetto a qualsiasi scala, dall'infinitesimo elemento microcellulare, alla topografia di un sistema stellare; il tutto con una precisione di calcolo che supera la nona cifra decimale, dove l'unico limite risulta essere la capacità creativa di chi lo utilizza. Questo primo capitolo apre le porte a un nuovo mondo, quello virtuale, che permette non solo di visualizzare le idee progettuali, ma anche di renderle, attraverso la costruzione digitale, reali. Gli aspetti che compongono l'ambiente di lavoro di AutoCAD sono:

- La schermata iniziale.
- L'interfaccia grafica di AutoCAD.
- II menu dell'applicazione.
- La barra Accesso rapido.
- La barra del titolo.
- La barra multifunzione.
- L'elenco delle schede di disegno.
- L'area di disegno.
- Le schede Layout.
- La riga di comando.
- La barra di stato.
- Le tavolozze.

### La schermata iniziale

Avviato AutoCAD, il sistema propone una schermata, chiamata *Inizia* (Figura 1.1), che permette di accedere facilmente alla creazione di nuovi disegni (pulsante *Nuovo*) o alla veloce apertura degli ultimi disegni effettuati (sezione *Recenti*).

Nota

Dalla release 2024 è possibile ordinare i disegni recenti ed eseguirvi ricerche sia nella vista griglia che in quella elenco.

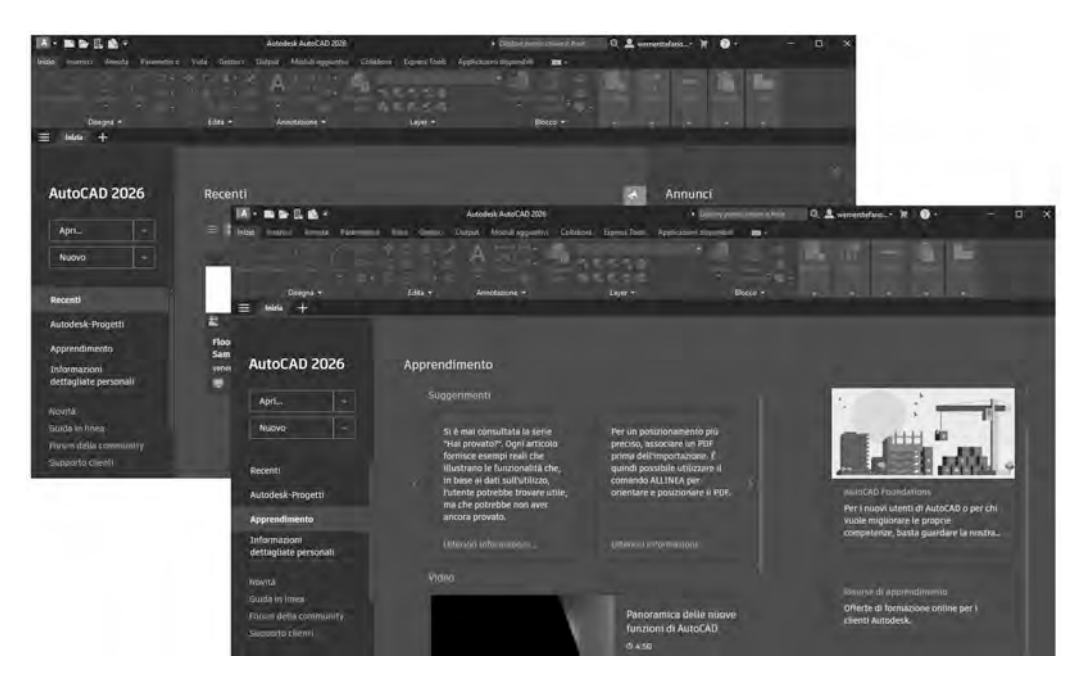

#### Figura I.I

La scheda Inizia si presenta come schermata iniziale ogni volta che si avvia AutoCAD.

Inoltre permette, facendo clic sulla voce *Apprendimento*, di visualizzare i tutorial di apprendimento del software che Autodesk fornisce ai propri utenti.

#### Nota:

La schermata iniziale è sempre disponibile facendo clic sul nome della scheda *Inizia* presente in alto a sinistra dell'area di disegno (Figura 1.2 e Figura 1.3).

Facendo clic sul pulsante *NUOVO*, AutoCAD apre velocemente un file nuovo che permette l'accesso all'ambiente di disegno di Figura 1.2.

#### Nota:

Dalla release 2024 è possibile utilizzare il menu della scheda File (Figura 1.3) per creare e gestire agevolmente i disegni.

# L'uso dei comandi in AutoCAD

Nel capitolo precedente abbiamo visto come AutoCAD presenti il proprio ambiente lavorativo, soffermandoci sui differenti elementi che lo compongono; ora dobbiamo concentrarci su come poter comunicare con il sistema, così da sfruttarne appieno le potenzialità.

AutoCAD è un potentissimo programma grafico che permette un'interazione diretta e immediata grazie agli strumenti della barra multifunzione o delle tavolozze, ma il suo principale e precipuo mezzo di comunicazione risulta essere quello testuale; infatti è sulla *Riga di comando* che il programma accentra tutte le informazioni che permettono di effettuare uno scambio reciproco tra utente e macchina.

Interagire con AutoCAD nell'inserimento di opzioni o di coordinate relative a un comando richiede <u>frequentemente</u> la digitazione di elementi testuali o numerici ed è per questo che l'uso della tastiera e delle sue regole di digitazione sono importanti.

Dovete, quindi, prima di tutto apprenderne la sintassi, che vi permetterà di comunicare in un linguaggio semplice e diretto con AutoCAD e che vi consentirà di creare tutto quello che la vostra creatività riuscirà a trasformare in progetto.

### L'interazione con la riga di comando

Come abbiamo sottolineato, durante l'esecuzione dei comandi il principale punto di comunicazione fra utente e software risulta essere la *Riga di comando.* 

In Figura 2.1 è stato attivato il comando CERCHIO (accessibile dall'icona omonima posta nel gruppo *Disegna* della scheda *Inizio*), AutoCAD immediatamente richiede nella riga di comando di *Specificare centro del cerchio o [3P 2P Ttr (tangente tangente raggio)]:*.

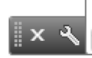

@ ~ CERCHIO Specificare punto centrale del cerchio o [3P 2P Ttr (tangente tangente raggio)]:

#### Figura 2.I

Le opzioni presenti sulla Riga di comando. È possibile attivarle da tastiera o facendovi sopra clic col mouse.

#### Nota

Non è questo il momento di concentrarsi su come far funzionare un comando, ora è necessario dirigere la propria attenzione unicamente sul modo in cui AutoCAD comunica, per poter poi utilizzare correttamente questa metodologia in seguito.

La prima parte indica la richiesta principale (*Specificare centro del cerchio*), mentre tra parentesi quadre vengono elencate le possibili opzioni del comando appena lanciato.

Le opzioni possono essere attivate in quattro modi:

- 1. Facendo clic con il mouse, quando queste presentano una o più lettere di colore blu che indica che sono un collegamento ipertestuale.
- 2. Digitando le lettere maiuscole dell'opzione desiderata seguite dalla pressione del tasto INVIO.
- 3. Premendo, nell'area di disegno, il tasto destro del mouse e scegliendo l'opzione dal menu di scelta rapida.
- 4. Utilizzando l'Input dinamico, che permette di avere le informazioni e le eventuali opzioni accanto al cursore.

Le opzioni, quindi, non sono attivabili solo da tastiera ma è attraverso la Riga di comando che AutoCAD esprime tutte le sue richieste. Questa, perciò non è solo uno spazio adibito alla digitazione, ma il vero e proprio cuore dell'interazione con il software, il fulcro di tutti i messaggi di comunicazione, l'elemento da tenere sempre sotto la propria <u>vigile e attenta</u> considerazione.

#### Nota

È estremamente importante che l'utente neofita di AutoCAD concentri la propria attenzione sulla Riga di comando. È infatti leggendo le informazioni qui riportate che si comprende quali siano le richieste del sistema che permettono di proseguire correttamente un comando, soprattutto quando l'attività proposta risulta essere piuttosto articolata. L'uso dell'input dinamico è un valido aiuto, ma, spesso, accanto al cursore non mostra tutte le possibilità offerte dal sistema.

### L'uso della tastiera

Generalmente l'uso della tastiera risulta essere uno dei metodi <u>diretti</u> più utilizzati per la definizione di coordinate e opzioni in AutoCAD.

Qualsiasi digitazione viene sempre immediatamente e automaticamente riportata nella Riga di comando; non è quindi assolutamente necessario farvi clic all'interno per potervi inserire valori alfanumerici.

#### Nota

Se risulta essere attivato l'Input dinamico, illustrato più avanti in questo stesso capitolo, le digitazioni (e i relativi suggerimenti) appariranno vicino al cursore e non nella Riga di comando.

In assenza di un comando attivo, quando vengono digitate delle lettere si avvia una funzione di aiuto, chiamata *Completamento automatico*, che suggerisce comandi o variabili che possono ultimare la digitazione sino a quel momento effettuata; più lettere vengono inserite, meno saranno i suggerimenti filtrati che potranno così soddisfare le richieste del sistema (Figura 2.2).

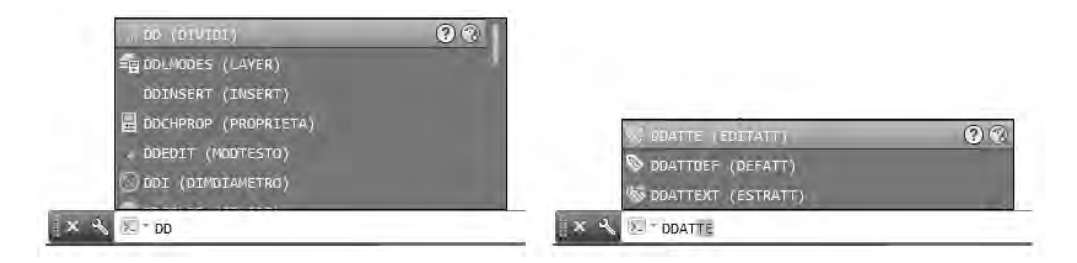

### Figura 2.2

L'elenco dei comandi suggeriti dal Completamento automatico. Più lettere vengono digitate, meno sono i comandi o le varabili proposte.

# I layer e le proprietà degli oggetti

AutoCAD mette a disposizione un insieme di strumenti che permettono la realizzazione delle forme geometriche che consentono il disegno di un'idea, di un progetto; in questo si comporta, in fondo, come un "normale" tavolo da disegno, dove il foglio di carta viene sostituito dall'area di lavoro del monitor.

In effetti, l'utilizzo di un sistema informatico esprime tutte le sue potenzialità non solo ridefinendo, attraverso la precisione delle funzioni matematiche, il controllo delle forme del disegno, ma permette soprattutto un loro veloce e facile controllo, attraverso strumenti di manipolazione che permettono una gestione estremamente dinamica del progetto.

Non solo, differentemente da prima dove ogni elaborato grafico risultava un elemento a sé stante, ora, gestendo con attenzione le proprietà dei comandi di disegno di AutoCAD, si possono creare tavole differenti e differenziate utilizzando un unico file di disegno.

Perciò la grande potenzialità della digitalizzazione sta non solo nella precisione degli oggetti disegnati, ma soprattutto nella loro gestione, nell'attento controllo, da parte del disegnatore, delle loro proprietà.

È possibile infatti organizzare le entità contenute nel disegno e controllarne la visualizzazione e la stampa gestendo, appunto, le loro proprietà fondamentali quali layer, colore, tipo e spessore di linea, trasparenza, stile di stampa, etc.

In questo capitolo inizierete ad "entrare" nella mente di AutoCAD, imparerete a controllarne la logica compositiva così da poter gestire il disegno al meglio, utilizzando tutte le possibilità che il software mette a disposizione.

AutoCAD, come avete visto, utilizza gli algoritmi delle funzioni matematiche per definire le entità di disegno vettoriale.

Gestire le proprietà di questi oggetti significa innanzi tutto saper controllare la logica che sottende il software, ovvero la distinzione, o meglio il rapporto simbiotico, esistente tra:

- Le proprietà dei layer.
- Le proprietà degli oggetti rispetto ai layer.

Infatti, un'entità deve necessariamente appartenere a un layer per poter esistere, ma non è detto che ne segua necessariamente tutte le proprietà; in questo caso si dice che, per quella particolare proprietà, non è *DaLayer*.

Nota

Vi sono anche, naturalmente, le proprietà geometriche di ogni singolo oggetto, che sono dettate dalla funzione matematica del comando utilizzato per generarne la forma.

### I layer

I layer costituiscono il principale strumento di organizzazione utilizzato nel disegno di AutoCAD. Vengono utilizzati per raggruppare gli oggetti che, nel disegno, assumono la stessa funzione progettuale; per esempio, linee di costruzione, testi, quote e cartigli possono essere inseriti su layer a loro dedicati, così da creare:

- Un'uniformità grafica, in quanto i layer vengono utilizzati per applicare contemporaneamente un unico tipo di linea, un unico colore ecc.
- Un'univocità gestionale, poiché i layer permettono di controllare velocemente la complessità visiva degli elementi che costituiscono un disegno.

*Layer* in inglese significa *strato* o *livello* e, in quanto tale, permette di stratificare, su livelli organizzativi, gli elementi del disegno che si ritiene abbiano delle affinità grafico-funzionali, raggruppandole, ad esempio, per testo, quote, retini di riempimento, linee di costruzione, etc. In genere per rendere "visivamente" la funzionalità dei livelli/layer si tende ad interpretarli come se fossero dei fogli da lucido trasparenti sui quali vengono disegnate le varie entità grafiche. Il disegno viene quindi rappresentato dalla sovrapposizione dei fogli (Figura 7.1), che possono quindi essere gestiti insieme o individualmente, mutando così la rappresentazione grafica del progetto.

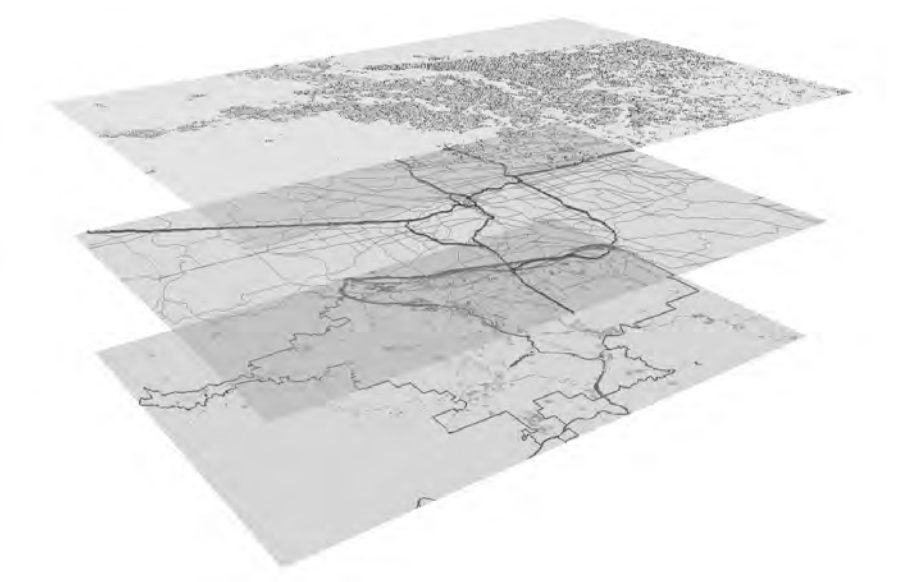

#### Figura 7.I

Visualizzazione di un disegno organizzato per layer; i livelli vengono equiparati ai "vecchi" fogli lucidi.

Capita spesso che durante lo sviluppo di un progetto possa sorgere la necessità di modificare le caratteristiche di visibilità di un gruppo di oggetti; i layer permettono di gestire velocemente molte, se non tutte, queste esigenze grafico-comunicative.

# Gli strumenti di misurazione

Spesso, durante le operazioni di disegno nasce la necessità di reperire velocemente delle informazioni dimensionali riguardanti le forme create dall'insieme di entità presenti nell'area di lavoro. Questo accade quando si devono effettuare quelle operazioni di controllo che permettono così di verificare che il disegno corrisponda alle specifiche che il progetto deve necessariamente avere. Infatti, una delle prime operazioni che generalmente si effettuano prima di intervenire su un elaborato è quella di verificare che il dimensionamento delle entità disegnate corrisponda alle unità di misura dichiarate nella finestra di dialogo *Unità disegno* che, come abbiamo visto nel Capitolo 4, è raggiungibile dal *Menu dell'applicazione* facendo clic sulla voce *Utilità di sistema*.

I comandi di interrogazione di AutoCAD permettono di visualizzare la misurazione di distanze, raggi, angoli, aree e volumi, che viene mostrata:

- Sulla riga di comando o, se è attivo l'input dinamico, nei pressi degli elementi misurati (Figura 14.1, in alto);
- Con l'<u>approssimazione</u> della "precisione" definita nella finestra di dialogo Unità disegno (Figura 14.1, in centro).

Tutti questi comandi sono attivabili dal gruppo Misura della scheda Inizio (Figura 14.1).

|                                    | Lunghezza                                                                                                    |                   | Angolo                                           |    |
|------------------------------------|----------------------------------------------------------------------------------------------------|-------------------|--------------------------------------------------|----|
|                                    | Tipo:                                                                                                    |                   | Tipo:                                            |    |
| Utilità -                          | Decimali                                                                                                    | $\sim$            | Gradi decimali                                   | 14 |
| Rapida                             | Precisione:                                                                                                    |                   | Precisione:                                      |    |
| Punto (D                           | 0.0000                                                                                                    | ~                 | 0                                                | ~  |
| Distanza 😳 Stile punto             |                                                                                                    |                   | 🗌 ln senso orano                                 |    |
| 🔿 Raggio                           | Scala di ioserimento                                                                                                    |                   |                                                  |    |
| shabababal                         | osala armoentiento                                                                                                    |                   |                                                  |    |
| 14-                                | Unità per l'adattament                                                                                                    | o in scala d      | lel contenuto inserito.                          |    |
| Angola                             | Unità per l'adattament<br>Millimetri                                                                                                    | o in scala d<br>~ | lel contenuto inserito:                          |    |
| Angola<br>Angola<br>Aree           | Unità per l'adattament<br>Milimetri<br>Esempio di output<br>1.5.2.0039,0<br>3<45,0                                                                        | o in scala d      | lel contenuto inserito.                          |    |
| Angola<br>Angola<br>Aree<br>Volume | Unità per l'adattament<br>Milimetri<br>Esempio di output<br>1.5,2,0039,0<br>3<45,0<br>Illuminazione                                                       | o in scala d      | lel contenuto inserito:                          |    |
| Angola<br>Aree<br>Volume           | Unità per l'adattament<br>Unità per l'adattament<br>Milimetri<br>Esempio di output<br>1,5,2,0039,0<br>3<45,0<br>Illuminazione<br>Unità per la specifica ( | o in scala d      | lel contenuto inserito:<br>à dell'illuminazione: |    |

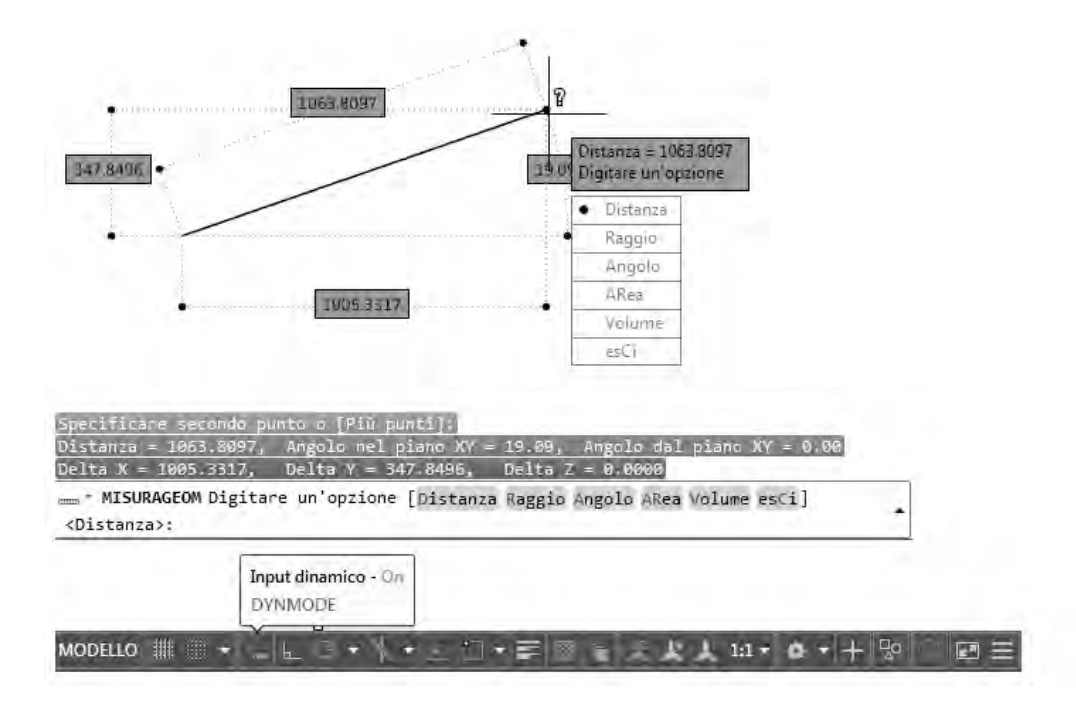

#### Figura 14.1

I comandi di interrogazione che permettono di visualizzare le informazioni dimensionali con l'approssimazione definita nei campi della finestra di dialogo Unità disegno.

### Lo strumento Punto ID

Il comando *Punto ID* presente espandendo il gruppo *Misura* permette di conoscere le coordinate di un punto rispetto al sistema di riferimento (*UCS*) in quel momento corrente.

Per ottenere le coordinate di un punto è necessario:

- 1. Decidere la "precisione" della misurazione con l'utilizzo della finestra Unità disegno.
- 2. Espandere il menu del gruppo Utilità e fare clic sul comando Punto ID.
- 3. Fare clic sul punto aiutandosi con gli snap ad oggetto.

Le informazioni vengono visualizzate vicino alla riga di comando e, se è attivato l'*input dinamico*, anche nei pressi del punto selezionato (Figura 14.2).

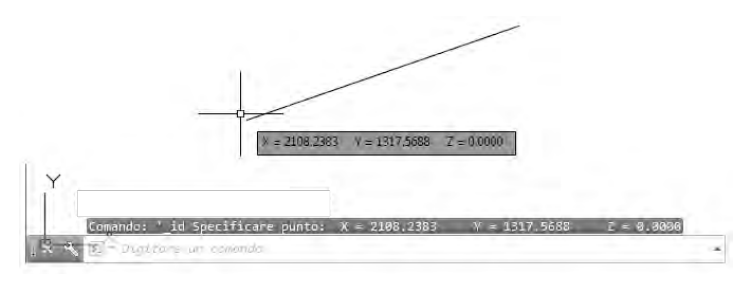

#### Figura 14.2

Il comando Punto ID che permette di conoscere le coordinate di un punto.

# Il render fotorealistico

In ambito informatico il rendering è quel processo che, partendo da oggetti tridimensionali virtuali, permette la generazione di una vera e propria immagine fotografica. Tale immagine viene creata attraverso un motore di calcolo (AutoCAD dalla versione 2016 usa Rapid RT) che ridefinisce in pixel l'inquadratura vettoriale, applicando così alle geometrie visualizzate le informazioni sull'illuminazione e sulla mappatura dei materiali.

Inoltre il renderizzatore non solo calcola l'aspetto dei materiali associati agli oggetti, ma elabora anche il modo in cui le ombre devono essere create sia in base alle luci posizionate nella scena sia alle impostazioni di esposizione e ambientali eventualmente definite.

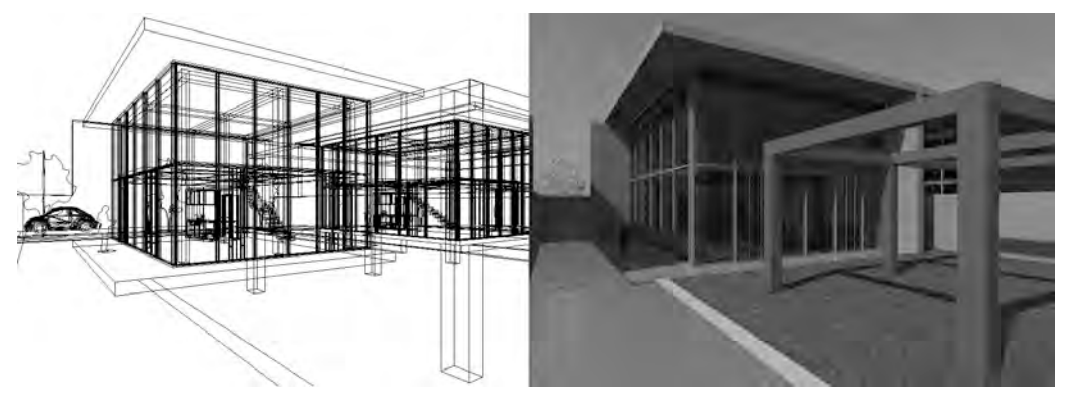

Figura 25.1 Immagine raster realizzata renderizzando una scena tridimensionale.

Questa operazione, che permette di presentare in modo realistico il proprio lavoro, può essere facilmente attuata seguendo questi cinque passaggi:

- 1. Creazione degli oggetti tridimensionali.
- 2. Definizione della scena.
- 3. Scelta del sistema illuminante.
- 4. Applicazione dei materiali.
- 5. Realizzazione dell'immagine raster.

Il processo di rendering, dunque, necessita della conoscenza di un insieme di elementi che, interagendo tra loro, permettono di ottenere dei risultati estremamente interessanti; di contro, questa interazione fa sì che sia spesso necessario creare diversi rendering di prova prima di ottenere l'immagine desiderata.

# AutoCAD e la stampa 3D

La tecnologia informatica permette di percepire il virtuale come reale, aiutando il progettista non solo a relazionarsi con il processo tecnologico ma soprattutto a integrarsi in quello produttivo; infatti la vastità dei processi produttivi e delle soluzioni tecnologiche permette soluzioni formali fino a poco tempo fa praticamente impensabili.

Quindi il processo di informatizzazione offre oggi al progettista molteplici possibilità linguistiche, spingendo il controllo del progetto verso nuove opportunità espressive che permettono non solo di non far scadere la proposta progettuale a puro esercizio formale, ma a rendere l'immaterialità dell'atto creativo vera e propria sostanza, vero e proprio prodotto.

# La fabbricazione digitale

La rivoluzione informatica ha permesso ai progettisti di migliorare non solo la propria capacità espressiva ma anche di velocizzare la propria produttività attraverso l'uso dei software di disegno bidimensionale prima e tridimensionale poi; la digitalizzazione, quindi, ha permesso la creazione di una vera e propria "idea progettuale tridimensionale", permettendo così il pieno controllo del processo creativo.

Per di più la digital fabrication (o fabbing) permette di creare oggetti tridimensionali, solidi, reali, partendo direttamente dai disegni digitali, virtuali.

È quindi possibile ottenere da un file vettoriale un oggetto reale, tangibile e in tre dimensioni.

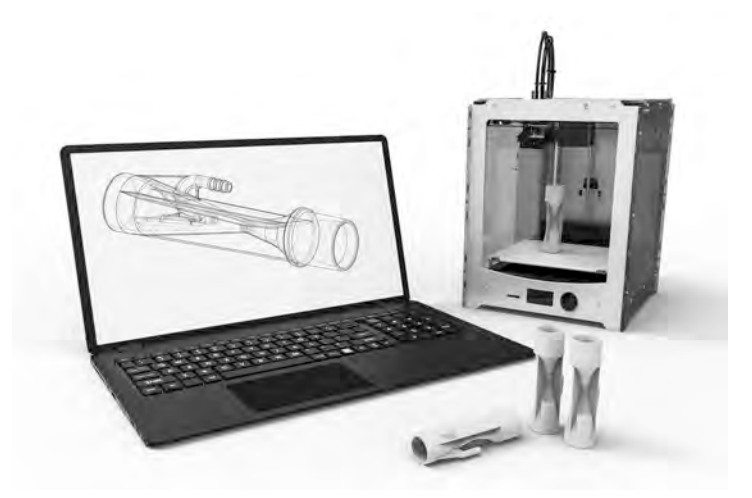

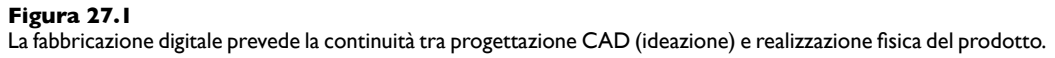

Per compiere questa lavorazione è possibile utilizzare due tecnologie completamente differenti: la fabbricazione sottrattiva e la fabbricazione additiva.

- La **fabbricazione sottrattiva** prevede l'utilizzo di frese, laser e altre macchine a controllo numerico (CNC) che realizzano il pezzo finale per sottrazione di materiale, scavando o tagliando.
- La fabbricazione additiva, invece, realizza modelli e prototipi costruendoli strato su strato (layer manufacturing), attraverso la sovrapposizione di sottilissimi piani di materiale.

Progettare è un processo dinamico, in continua evoluzione che da sempre ha portato il progettista a doversi dotare di rappresentazioni tridimensionali reali, fisiche, non solo digitali; infatti, maquette, plastici, modelli, o prototipi sono fondamentali per definire appieno aspetti come l'analisi, la valutazione, nonché la comunicazione del prodotto finale. È solo grazie alla realizzazione di un oggetto fisico, il modello appunto, che si ha la possibilità di effettuare verifiche ergonomiche o di funzionamento; prove che non possono essere effettuate sul disegno (anche se digitale!), per quanto definito e realistico.

Al di là delle definizioni linguistiche, il processo di creazione di un prototipo è fondamentale nell'attività di un creativo; infatti permette di ottenere modelli di studio altamente verosimili di ciò che si sta progettando prima della sua costruzione.

In questo ambito, il modello tridimensionale virtuale non solo è estremamente utile per comunicare con efficacia il proprio progetto, ma soprattutto si pone come chiave di volta nella possibilità di realizzare con precisione e in tempi brevi ciò che si è (solo) immaginato.

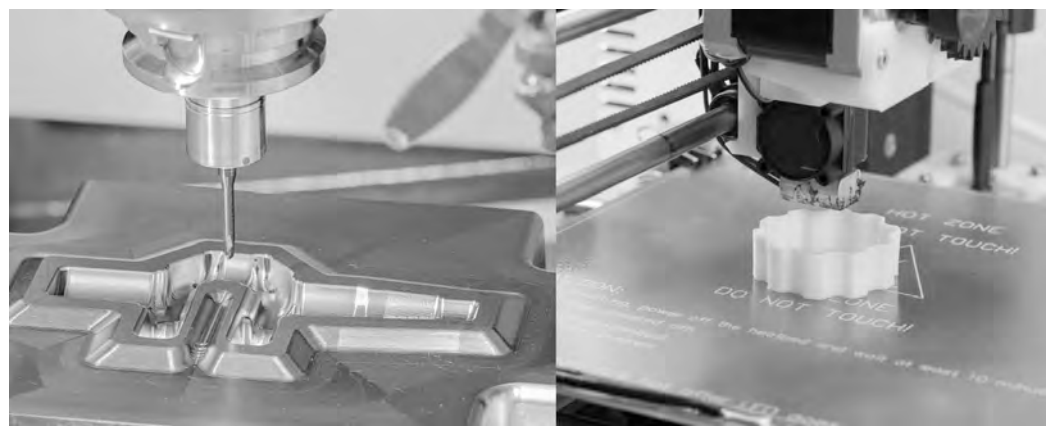

### Figura 27.2

Uso di un sistema CNC per la fabbricazione sottrattiva (a sinistra) e produzione di un oggetto personalizzato attraverso il processo di fabbricazione digitale, chiamato Stampa 3D (a destra).

# La prototipazione rapida

Nata alla fine degli anni '80 negli USA grazie a Charles W. Hull, la prototipazione rapida (rapid prototyping o RP) introduce il concetto di fabbricazione "additiva" nel campo digitale; infatti questa tecnica permette la costruzione dell'oggetto mediante aggiunta di materiale per strati sovrapposti, differenziandosi così dai metodi di modellazione tradizionali (tornio e fresa a controllo numerico) che lavorano per asportazione di materiale da un blocco pieno.

Inoltre, differentemente dalle modalità sottrattive, questo processo di fabbricazione è in grado di generare forme estremamente complesse senza l'ausilio di stampi o attrezzature, e, soprattutto, senza produrre scarti di materiale dovuti alla lavorazione.

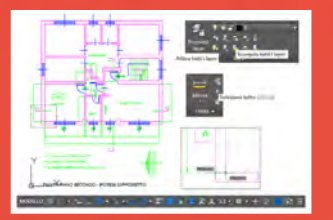

#### Werner Stefano Villa,

architetto e designer, è esperto di progettazione e prototipazione rapida per il settore dell'Industrial Design, occupandosi di consulenza professionale e affiancamento progettuale.

Libero professionista dal 1998. è specializzato in progettazione comunicazione grafica e gestione del workflow lavorativo. Come docente certificato Autodesk, , si occupa, inoltre, di didattica presso il centro di formazione consulenza grafica informatizzata. Dal 2003 è docente a contratto presso la Scuola del Design del Politecnico di Milano nei corsi di Design del Prodotto Industriale e Design degli interni, negli a.a. 2015/2017 è stato docente a contratto presso la libera Università di Bolzano nel corso di Design e Fabbricazione digitale. Dal 2016 è collaboratore esterno presso la Scuola di Architettura di Urbanistica e Ingegneria delle Costruzioni del Politecnico di Milano in merito all'uso di software CAD e BIM Oriented per la laurea magistrale dell'ateneo.

tecniche nuove

# Autodesk<sup>®</sup> AutoCAD 2026

Guida completa per architettura, meccanica e design

Autodesk AutoCAD, rilasciato nella prima versione ormai oltre 40 anni fa, resta il programma di base più utilizzato su scala mondiale per la progettazione in svariati campi – architettonico, ingegneristico, meccanico - nonché da professionisti e artigiani in svariati ambiti.

I contenuti del manuale, basati sulla grande esperienza nella formazione professionale dell'autore e aggiornati alla versione 2026, sono ricchi di spiegazioni, suggerimenti e flussi operativi; partendo da zero, accompagnano l'utente nella comprensione dell'interfaccia grafica, del disegno bidimensionale, dell'annotazione, della quotatura e della creazione delle tavole tecniche progettuali, fino a sfociare nella creazione del modello tridimensionale e nel rendering.

Un intero capitolo è dedicato alla stampa 3D, con una guida pratica al workflow basato su tecnologie Autodesk.

Nel Booksite sono disponibili tutti i file necessari per seguire gli esempi e i tutorial presenti.

#### Gli argomenti trattati:

- Concetti basilari e interfaccia grafica
- Utilizzo con schermi touch
- Gestione dei file e dei template
- Interazione con servizi cloud di storage
- Strumenti per il disegno di precisione
- Comandi di creazione, di modifica, costruzione e confronto del disegno
- Uso dei layer e proprietà degli oggetti
- Creazione di testi, annotazioni e tabelle
- Quotatura del progetto e uso degli oggetti annotativi
- Disegno parametrico
- Creazione di blocchi statici e dinamici e uso degli attributi di blocco
- Inserimento dall'esterno di disegni, gestione e confronto di xrif
- Impaginazione e messa in scala, creazione delle tavole tecniche
- Modellazione e visualizzazione 3D
- Illuminazione e applicazione dei materiali e rendering
- Stampa 3D e fabbricazione digitale

#### Nel Booksite:

- Tutti i file per gli esercizi proposti nel volume
- Numerose Extension di approfondimento
- Risorse web e link per AutoCAD
- Link a Patch e Service pack per tutte le versioni

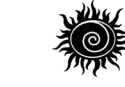

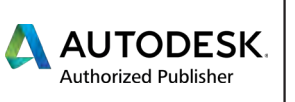

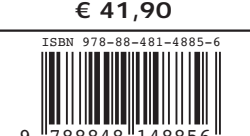

lolcano Loarning